# New Life メールアドレス追加方法

山形大学生協

#### メールアドレスを追加するとできること

#### 一つのアカウントで申し込み内容を確認できる

登録したすべてのメールアドレスに生協からの情報 (申し込み内容の確認)が届く

【注意点】 サインインする際は、最初に登録いただいた メールアドレスからになります

①New Lifeユーザーページにログイン

### New Lifeにサインインをする(パソコン) ユーザーページを開く

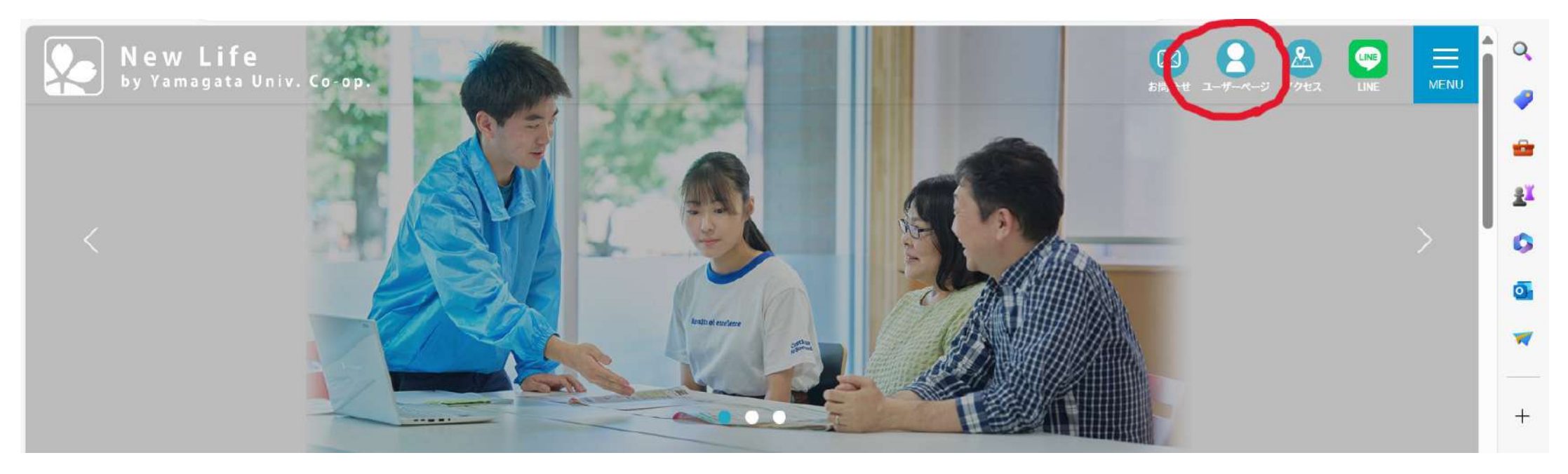

※サインイン前は上記の赤枠の箇所が「サインイン」になっています。

※メニューからも同様に進むことができます。

①New Lifeユーザーページにログイン

## New Lifeにサインインをする(スマホ) ユーザーページを開く

※サインイン前は右画像の赤枠の箇所が「サインイン」になっています。

※画像右上のメニューからも同様に進むことができます。

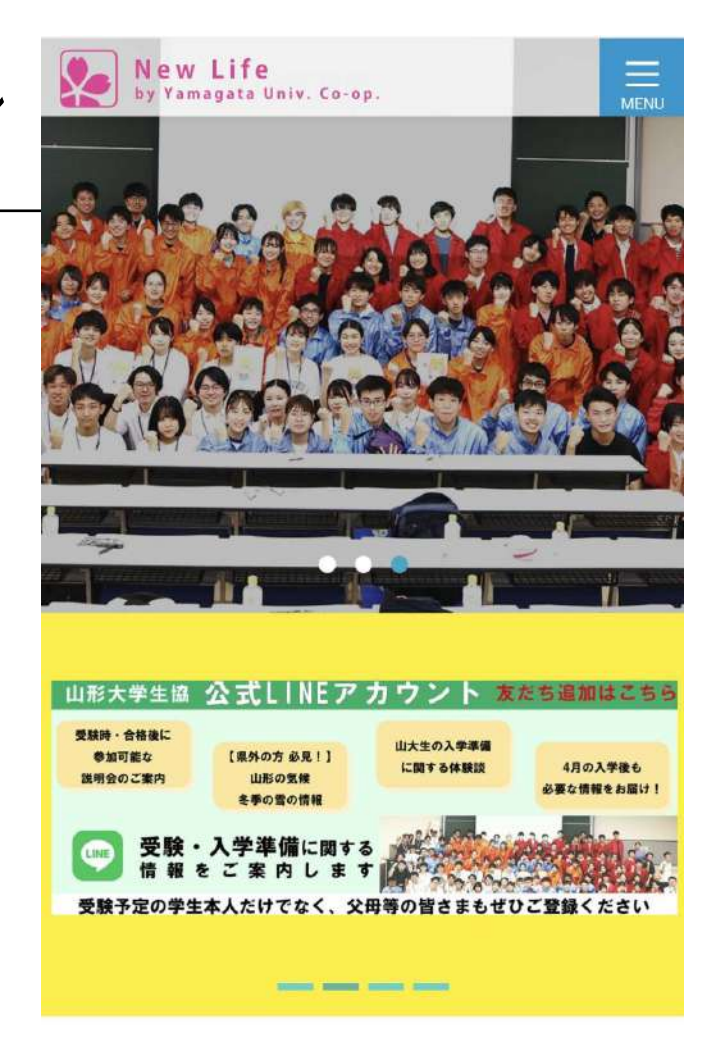

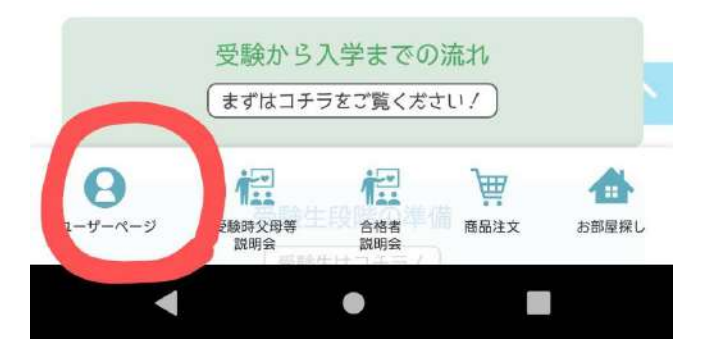

### ②ユーザー情報の変更を行う

ここからの手順は パソコン・スマホ・タブレット で同様になります。 例として画像はスマホの画像になります。

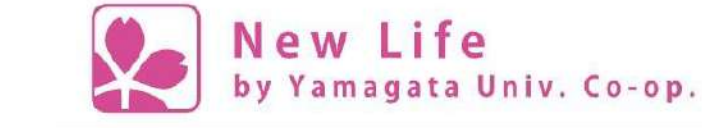

Home > ユーザーページ > 登録内容の確認

1. ユーザー情報の確認と変更を選択

2. 開いたら、そのまま下へ進む。 スライドは次ページ

.jpさん ユーザー情報の確認・変更 お申込み内容の確認 山形大学生協との連絡の確認 メールアドレスの変更 パスワードの変更 サインアウト

MENU